# **Oval Prime FX**

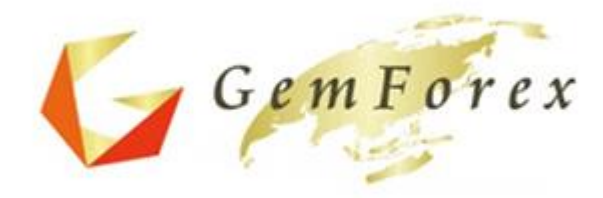

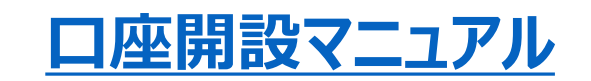

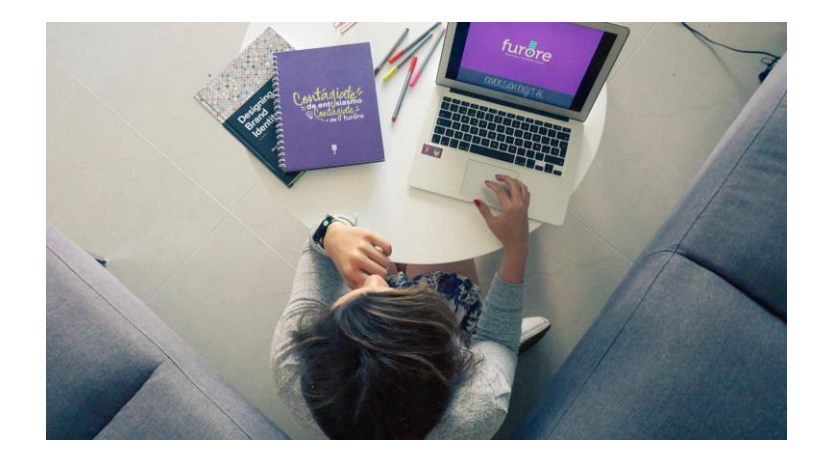

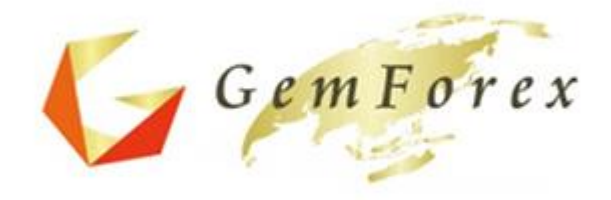

# 新規口座開設

https://oval-prime.co.jp/fx/gemforex-parsonal-camp

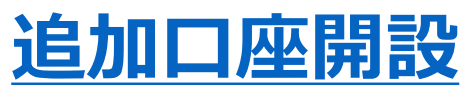

マイページログイン→ページ左メニューの新規口座開設ボタンで追加口座の開設ができます。

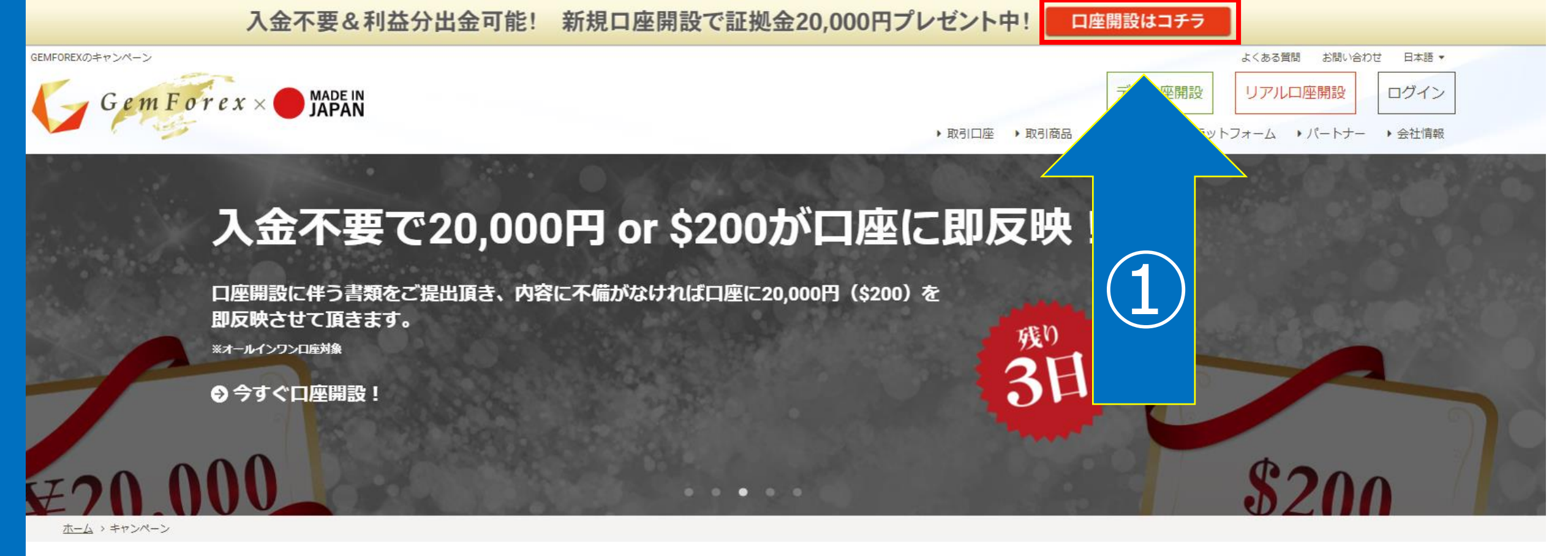

## GEMFOREXのキャンペーン

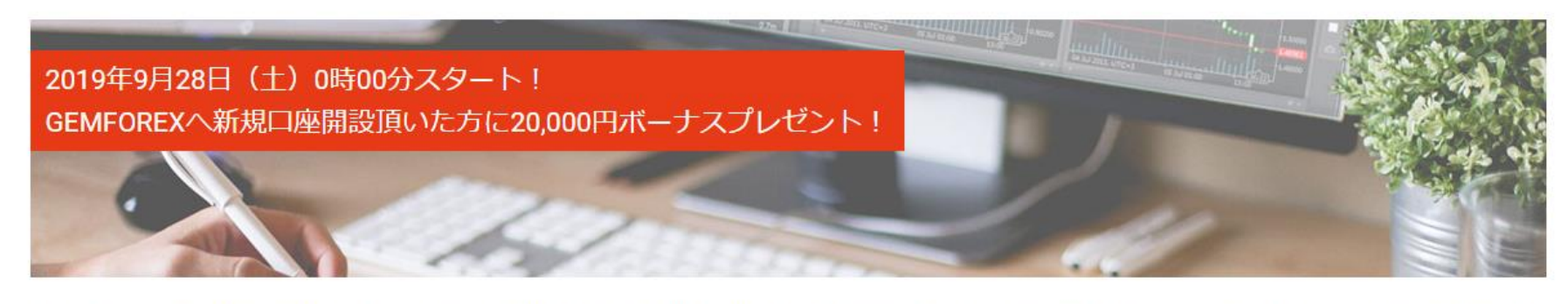

入金不要で20,000円が付与されますので、その20,000円ですぐに取引開始出来ます。利益分は、もちろん出金可能ですので、リスクなくFXトレードを行う事が出来ます。

## 口座開設フォーム

GEMFOREXでは口座開設の際に口座開設に伴う身分証明書などの書類の提出を必要としないクイックロ座開設を取り入れております。 名前とメールアドレスのみをご入力頂く事で最短30秒で口座開設が完了し、いつでもトレード開始できる状態となります。

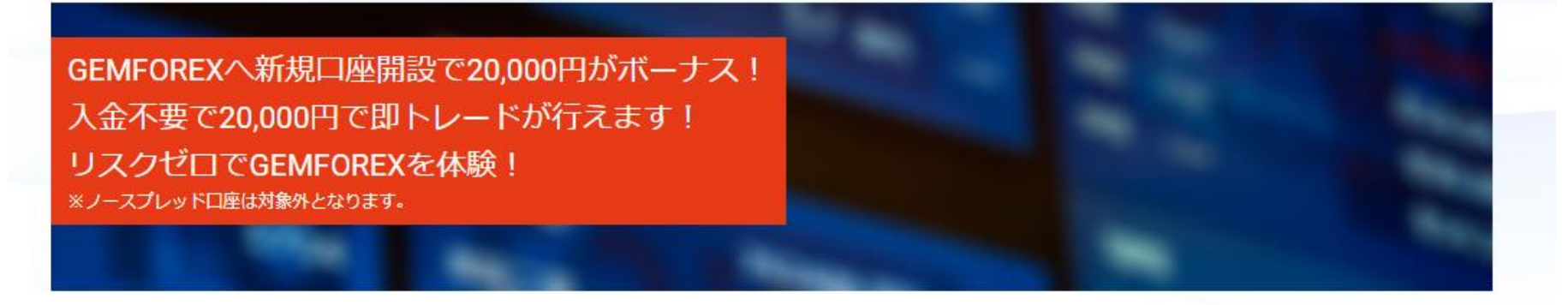

本キャンペーンは2019年9月28日(土)0時~2019年10月8日(火)23時59分59秒までとなります。

※キャンペーン期間中が対象となりますのでご注意ください。

キャンペーン終了まで残り・・・

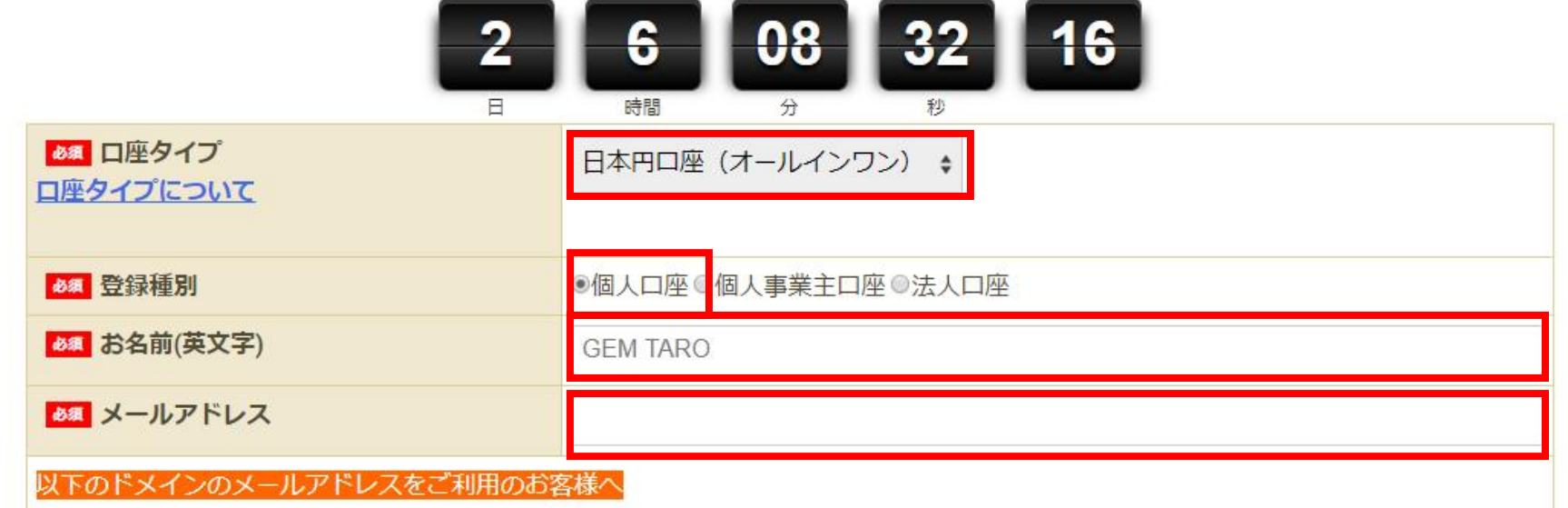

| 入金不要&利益分出金可能!新規口座開設で証拠金20,000円プレゼント中! |                    |  |  |  |  |
|---------------------------------------|--------------------|--|--|--|--|
| ▲ 口座タイプ<br>口座タイプについて                  | 日本円口座(オールインワン) 🗧   |  |  |  |  |
|                                       |                    |  |  |  |  |
| ❷3 登録種別                               | ●個人口座◎個人事業主口座◎法人口座 |  |  |  |  |
| ▲ お名前(英文字)                            | GEM TARO           |  |  |  |  |
| <b>◎</b> 氡 メールアドレス                    | @gmail.com         |  |  |  |  |
| 以下のドメインのメールアドレスをご利用のお客                |                    |  |  |  |  |
| @hotmail.com                          |                    |  |  |  |  |
| @live.jp                              |                    |  |  |  |  |

@outlook.com

@iCloud.com

@knh.biglobe.ne.jpなどのbiglobe.ne.jp

上記メールアドレスをご指定頂く場合には、ご登録の前にセーフリストに弊社のドメイン(@gforex.asia)を追加頂いた後、ご登録を頂 く事をおすすめ致します。また、携帯電話会社のメールアドレスをご指定の場合には、ご案内がお手元に届かない場合がございますの で、ご理解を頂きました上でご登録を頂きますようお願い致します。なお、別のメールアドレスをお持ちの場合には、そちらを優先して ご使用くださいますようお願い申し上げます。

お客様よりご記入頂いた個人情報につきましては、当社で責任を持って管理し、お客様へのご連絡、ご案内、それに付随するサービスの 提供等の目的のみで使用させて頂きます。第三者への開示や他の目的での使用は致しません。詳細につきましては当社プライバシーポリ シーをご覧ください。また、ご利用規約やガイドラインもご確認頂き、同意した上でご登録頂きますようお願い申し上げます。本WEBサ イトは、日本国内居住者向けに公開しているものではございません。

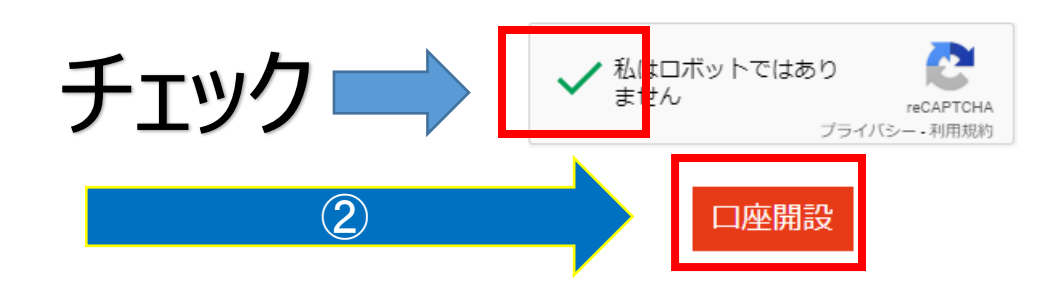

|                | 入金不要&利益分出金可能!新規口座開設で証拠金20,000円プレゼン                                                                                                    | ト中! 口座開設はコチラ                                                                             |
|----------------|----------------------------------------------------------------------------------------------------|------------------------------------------------------------------------------------------|
| 送信売了<br>Gemlor | アンジェン MADE IN<br>JAPAN ・取引                                                                                                    | よくある質問 お問い合わせ 日本語 ◆<br>デモロ座開設 リアルロ座開設 ログイン<br>コ座 → 取引商品 → 取引条件 → ブラットフォーム → パートナー → 会社情報 |
| <u> </u>       | <ul> <li>□座開設フォーム</li> <li>ご登録、誠にありがとうございました。</li> <li>登録完了メール、並びに口座開設完了のご案内をお送りしましたのでご確認下さいませ。</li> <li>✓ 注意</li> <li>GmailtやYahooメールなど、フリーメールをご登録頂いた場合、迷惑メールフォルダ等受信される場合がごいますので、ご確認くださいますようお願い致します。ご案内がお手元に届かない場合、お手数ではございますが、</li> <li>Support@gforex.asiaまで御連絡くださいませ。</li> </ul> | re<br>N                                                                                  |

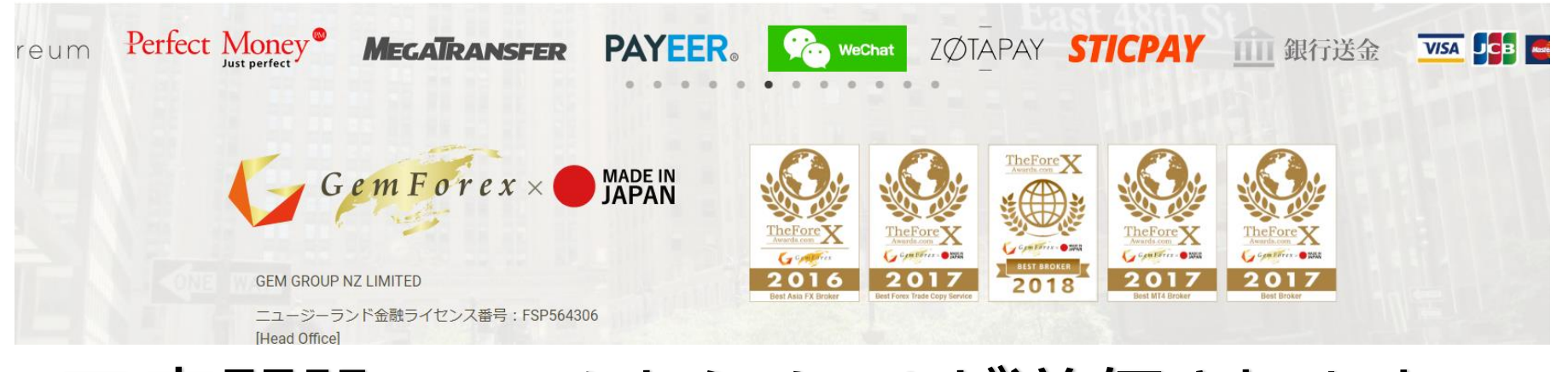

口座開設フォームからメールが送信されます。

| ÷ |                                                                  | 2/13 < >       | あ ~ | \$ |
|---|------------------------------------------------------------------|----------------|-----|----|
| Γ | GEM TARO様【GEMFOREX】登録完了通知 受雇トレイメ                                 |                | ē   | Ø  |
| - | GEMFOREX <support@gforex.asia><br/>To 自分 ▼</support@gforex.asia> | 17:56 (1 分前) 🔥 | 4   | :  |

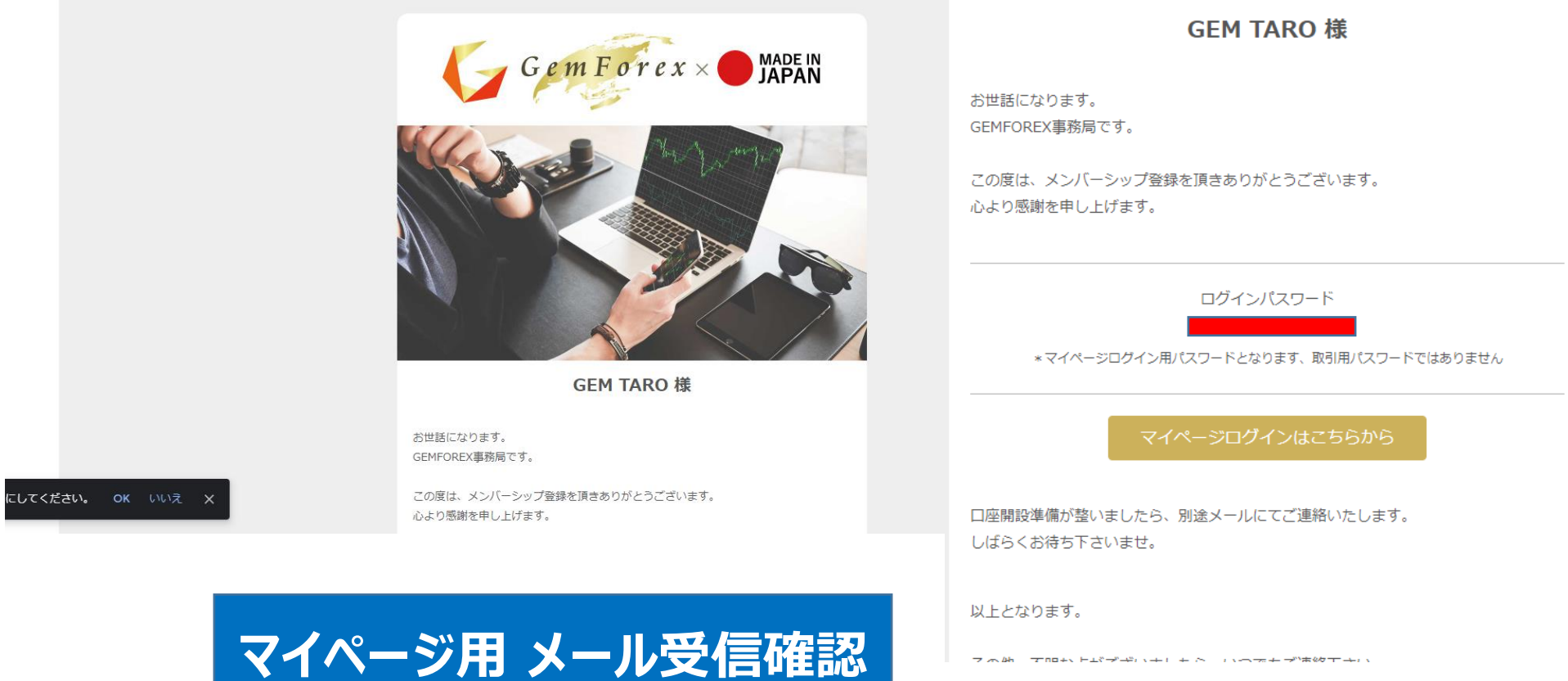

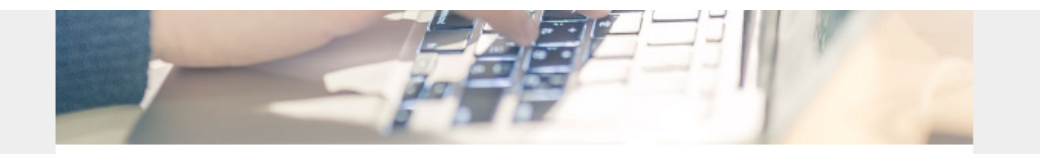

### GEM TARO 様

お世話になっております。 GEMFOREXサポートでございます。

この度は口座登録申請のお手続きありがとうございます。 以下の通り口座開設が完了いたしましたのでご連絡いたします。

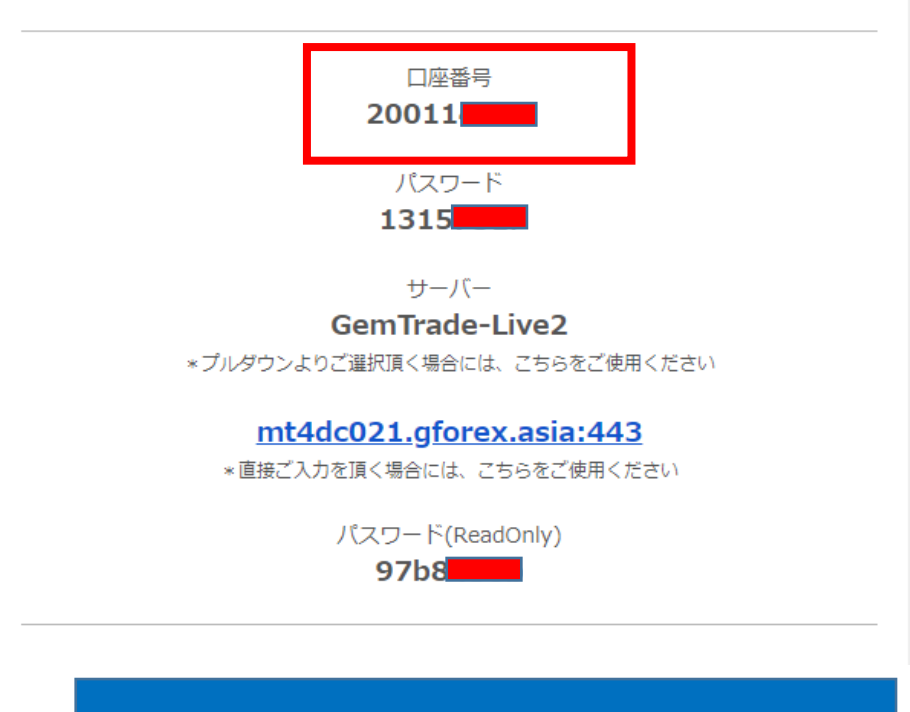

# MT4 口座開設完了メール

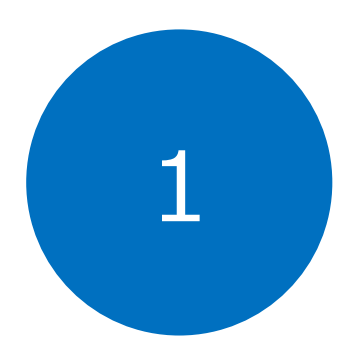

マイページログイン

# https://gforex.asia/login.php

|                       | 入金不要&利益分出金可能!新規口座開設で証拠金20,0               | 000円プレゼント中! ロ座開設はコチラ                                |                                             | GEM TARO 様                                                      |
|-----------------------|-------------------------------------------|-----------------------------------------------------|---------------------------------------------|-----------------------------------------------------------------|
| Gem Fore              |                                           | よくある無限<br>デモロ座開設<br>・取引応品 →取引流品 → 取引余件 → ブラットフォーム ・ | 8 お願い合わせ 日本語 マ<br>コ座開設 ログイン<br>・パートナー ・会社情報 | お世話になります。<br>GEMFOREX事務局です。                                     |
| <u>ホーム</u> > ログインフォーム | ログインフォーム                                  |                                                     |                                             | この度は、メンバーシップ登録を頂きありがとうございます。<br>心より感謝を申し上げます。                   |
| 2                     | ご言 登録メールアドレス     gmail.com       ご言 バスワード |                                                     |                                             | ログインパスワード<br>*マイページログイン用 <del>パスワードとなります。取引用</del> パスワードではありません |
|                       | ログイン<br>パスワードを忘れた方は <u>こちら</u> から         |                                                     |                                             | マイページログインはこちらから                                                 |
|                       | bitwallet PayPal Obitcoin Set             | hereum Perfect Money® MECAN                         | ransfer P                                   | 口座開設準備が整いましたら、別途メールにてご連絡いたします。<br>しばらくお待ち下さいませ。                 |
| メールに記載され              | ていスマイページ                                  | 用のログイン                                              | パフロ                                         |                                                                 |
|                       | (T4のパスワードと                                | には異なります                                             |                                             | —F圣八刀                                                           |

#### GEM TARO さん こんにちは

### カスタマーサポート

未読件数:0

ユーザーマイページ

・保有口座一覧

定期預金

・追加口座お申込み

・ご入金

・ご出金

・個人情報登録

・身分証明書アップロード

パートナー(IB)マイページ

・報酬等集計

・精算照会

・ご出金

・個人情報登録

ユーザーマイページ

身分証明書のご提出が未完です。

お早めに送付いただけますよう宜しくお願いいたします。 アップロードは<u>こちら</u>から。

# GEMFOREXのMT4 (MetaTrader4) VPSサービス

当サービスは、<u>コチラ</u>の条件を満たしているお客様に限り無料で提供させて頂いております。 現在お客様については、条件を満たしていない事から有料プランでのご用意となります。何卒、ご了承下さいませ。 無料でのご利用をご希望の場合は、<u>コチラ</u>をご確認頂き、ご利用条件を満たして下さいませ。 ※VPSサービスご利用希望者へのご案内です。

有料プランで申込

2営業日以内にVPS提供会社であるMerric Mirror Hosting.Incより、ご利用方法等についてご連絡申し上げます。VPSサービスについて詳しくは<u>こちら</u>を参照ください。

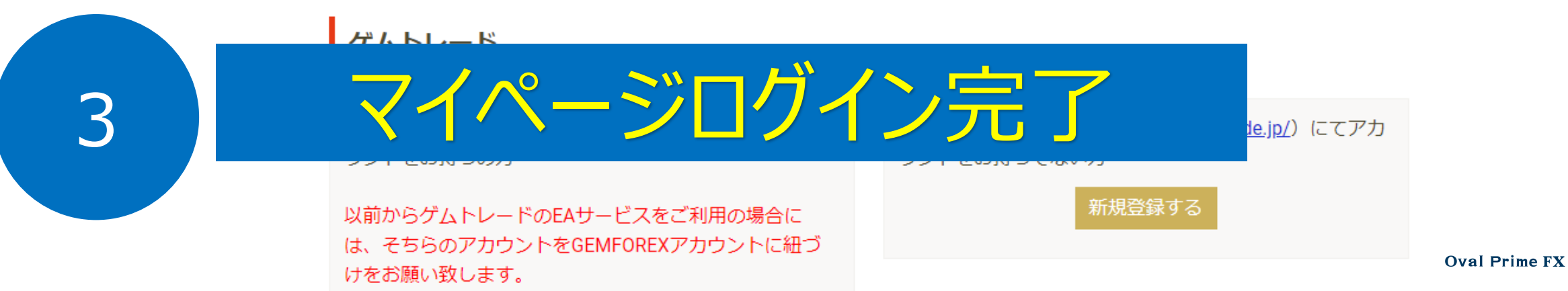

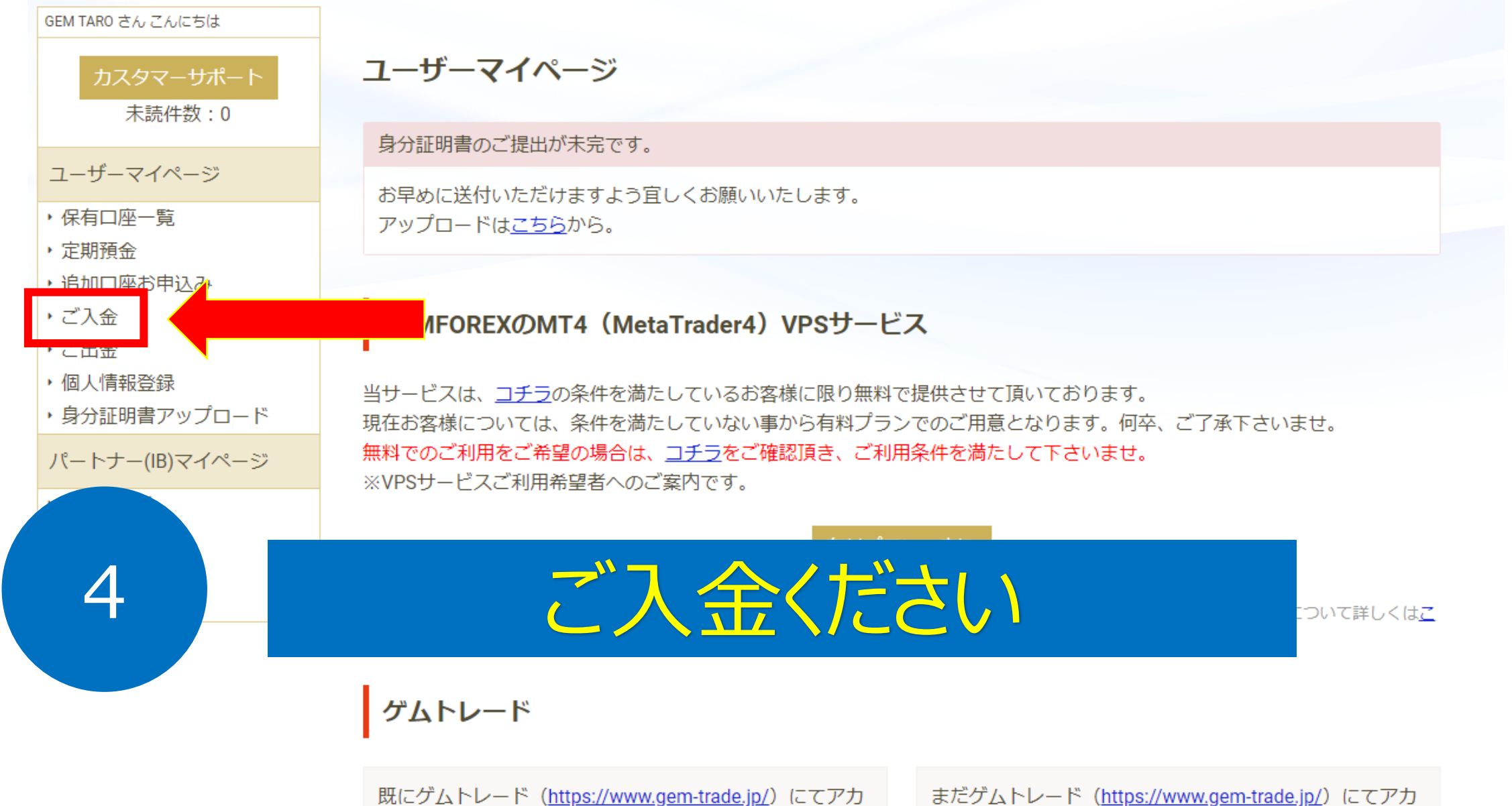

ウントをお持ちの方

以前からゲムトレードのEAサービスをご利用の場合に は、そちらのアカウントをGEMFOREXアカウントに紐づ けをお願い致します。 まだゲムトレード(<u>https://www.gem-trade.jp/</u>)にてアカ ウントをお持ちでない方

新規登録する

| GEMFOREX(0). | 入会方法と経験について |       |
|--------------|-------------|-------|
| 6            | GemForex×   | JAPAN |

ホーム > 取当口屋 > 入会方法と種類について

|                          | デキロ感謝論   |                                           | 7/12-23     |          |
|--------------------------|----------|-------------------------------------------|-------------|----------|
| <ul> <li>取引口后</li> </ul> | E ) 取引商品 | <ul> <li>・取引条件</li> <li>・ブラット:</li> </ul> | 77-4 1/5-17 | - ) 会社情報 |

#### GEMFOREXの入金方法と種類について

GEMFOREXは、口座開設フォームから簡単入力頂くだけで口座開設が完了となり、口座IDの発行が行われ ます。

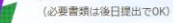

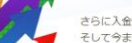

さらに入金から取引開始まで最短3分!入金方法も多種準備しており、あなたの「すぐに始めたい!」、 そして今までお手続きが面倒で敬遠されて来た海外FX初心者の方を応援します!

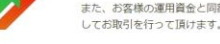

また、お客様の運用資金と同額の資金を分別保管しておりますので、初めての海外FX初心者の方にも安心 してお取引を行って頂けます。各種入金方法の詳細については下記をご確認下さい。

#### 各種入金方法

・ 銀行送金 ・ クレジット決済(Visa, Master, アメックス, DINERS Club, DISCOVER) ・ ビットコイン決済 ・ PayPal 決済

- → PerfectMoney 決済 → MegaTransfer 決済 → PAYEER 決済 → UnionPay, 中国国内銀行, Wechat 決済 → bitwallet
- → Ethereum 決済 → MASTER/JCB.中国国内銀行 決済 → STICPAY 決済 → 中国国内銀行 決済

#### **前** 銀行送金

| 種類   | 基本通貨 | 手数料 | 最低入金額  | 反映時間    |
|------|------|-----|--------|---------|
| 銀行送金 | JPY  | 無料  | 1,000円 | 入金確認後即時 |

#### |\*振込予約内容は10日間有効です。

何かしらの事情により振込が遅れてしまった場合は再度予約いただけますようお願いいたします。

| <b>VISA</b><br>()<br>()<br>()<br>()<br>()<br>()<br>()<br>()<br>()<br>() | ット決済        |             |                 |      |
|-------------------------------------------------------------------------|-------------|-------------|-----------------|------|
| 種類                                                                      | 基本通貨        | 手数料         | 最低入金額           | 反映時間 |
| クレジット決済(Visa, Master, アメックス,<br>DINERS Club, DISCOVER)                  | USD, JPY    | 無料          | 50USD / 5000JPY | 即時   |
| *MMG (JP)                                                               |             |             |                 |      |
| ※日本国外での決済になりますので、決済時                                                    | 間と請求日時の方は約1 | 7時間程度、異なる場合 | がございます。         |      |

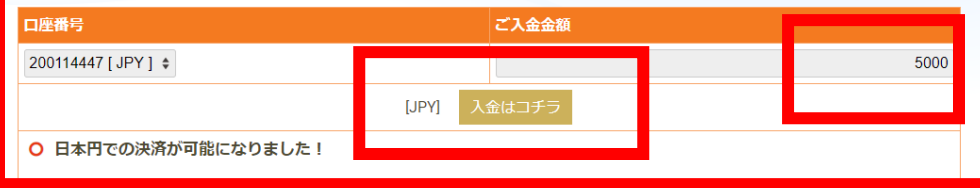

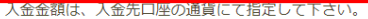

○ 決済手続きを頂ける金額の上限と回数について

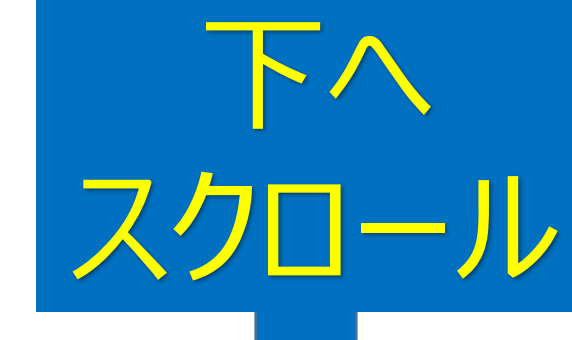

# <u>クレジットカードでの</u> ご入金が一番簡単です

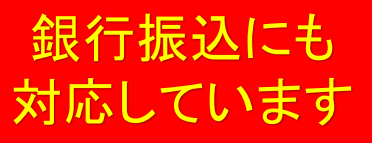

※日本国外での決済になりますので、決済時間と請求日時の方は約17時間程度、異なる場合がございます。

# クレジットカード決済ページへ移動します、よろしいですか?

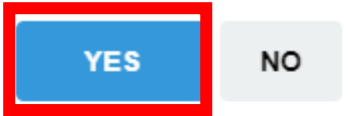

入金金額は、入金先口座の通貨にて指定して下さい。

○ 決済手続きを頂ける金額の上限と回数について

VICAも ドをプ判用の担合には

セキュリティー入金画面へ移動します。

#### GEMFOREXクレジット決済申請フォーム

| 決済サイト名 | GEM-TRADE Co.,Ltd (JPY) *mmg                                                                                          |  |
|--------|----------------------------------------------------------------------------------------------------|--|
| 商品名    | gforex (JPY)                                                                                                    |  |
| サービス料金 | 5,000.00 JPY [ 46.77 USD ]<br>AMEX, Dinersをご利用の場合は米ドル決済となります、ご利用のカードが米ドル建ではない場合は<br>各カード会社提供のレート換算での精算となります、何卒ご了承ください |  |
| 入金口座   |                                                                                                    |  |

♦ 決済確認

#### \*下記入力項目は全て必須となっておりますのでご注意ください。

| <b>∞</b> 氡 メールアドレス        |                                                                                  |             |
|---------------------------|----------------------------------------------------------------------------------|-------------|
| クレジットカード情報                |                                                                                  | クレジットカード信報の |
| 8月 名前                     | 姓名<br>(例: YAMADA) (例: TARO)                                                      | 入力します。      |
| ▶ カード種類                   | <ul> <li>VISA / MASTER</li> <li>AMEX / DINERS / DISCOVER</li> <li>JCB</li> </ul> |             |
| ▶ クレジットカード番号              | ※半角数字でご入力下さい。                                                                    |             |
| ▶ カード有効期限                 | - 💠 (月) 💠 (年)                                                                    |             |
| ঠর CVV/CVC<br>(Card Code) | ※ガート裏面にのる数子の最後の501または401を入力してください。<br>※半角英字でご入力下さい。                              |             |

※クレジット明細書に記載される請求名につきましてはFAQをご確認下さいませ。

※カード情報含め、ここで入力頂く全ての情報につきまして(書物社会は保持

入金完了です

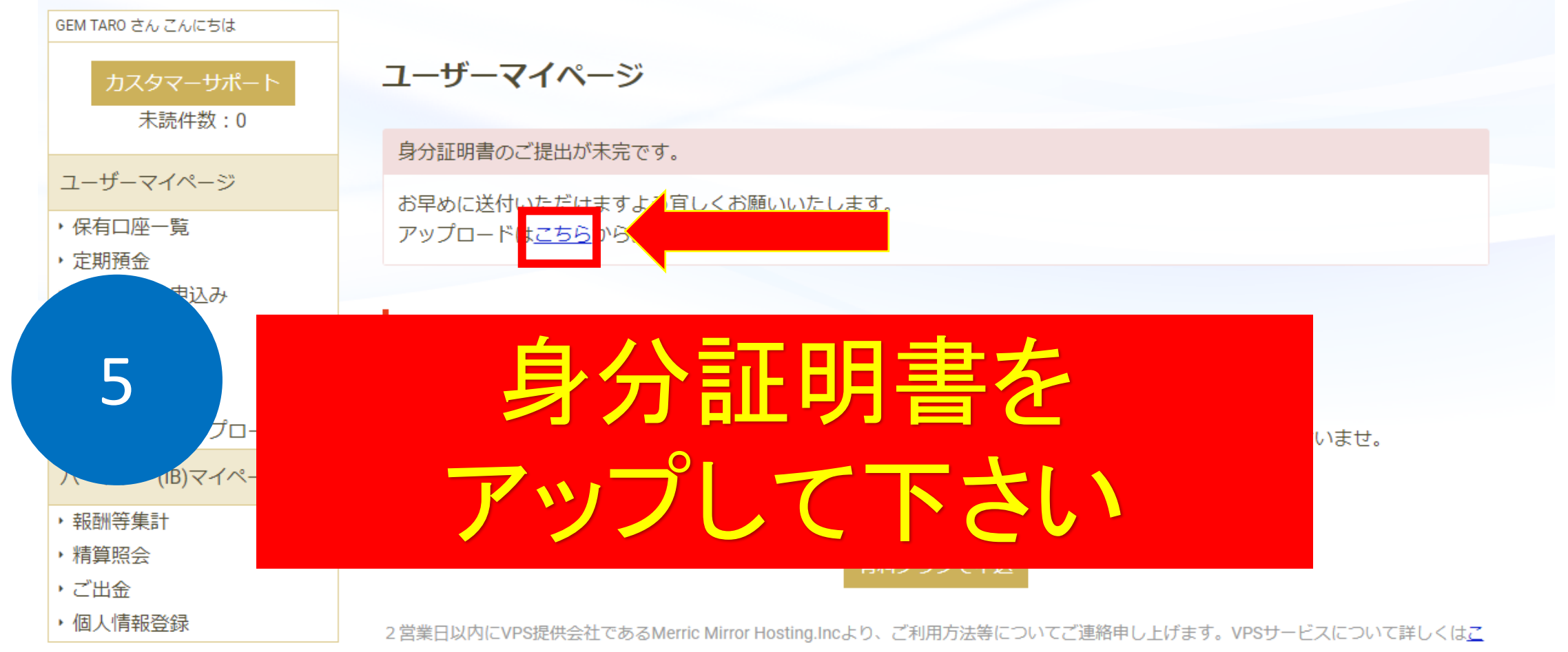

<u>ちら</u>を参照ください。

ゲムトレード

既にゲムトレード (<u>https://www.gem-trade.jp/</u>) にてアカ ウントをお持ちの方

以前からゲムトレードのEAサービスをご利用の場合に は、そちらのアカウントをGEMFOREXアカウントに紐づ けをお願い致します。 まだゲムトレード (<u>https://www.gem-trade.jp/</u>) にてアカ ウントをお持ちでない方 新規登録する

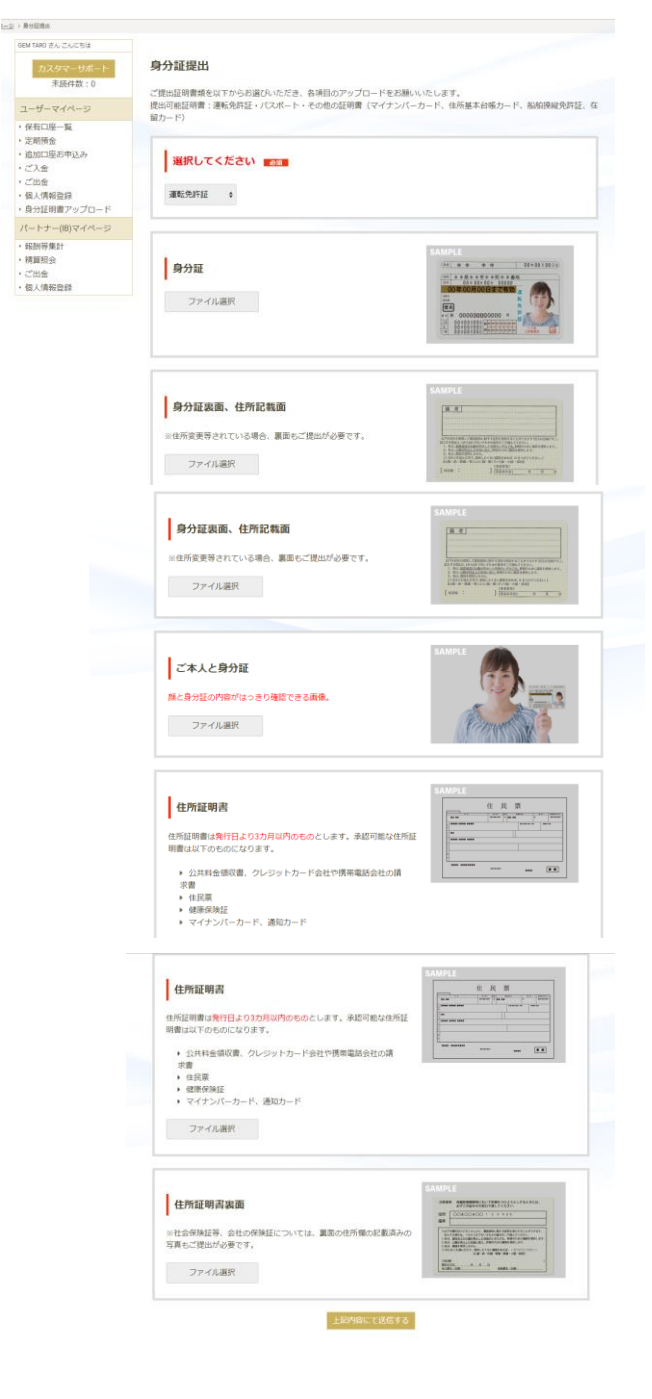

# 表・裏のアップロードがあるので 沢山の資料をアップロードする必要があるように見えますが下記の3点 のみで完結します。

身分証に必要な書類は僅か3点です。

・身分証明書(運転免許証・パスポート・その他の証明書(マイナンバー カード、住所基本台帳カード、船舶操縦免許証、在留カード))

# ・ご本人と身分証明書が写った写真

# ·住所証明書

(公共料金領収書、クレジットカード会社や携帯電話会社の請求書 住民票・健康保険証マイナンバーカード、通知カード)

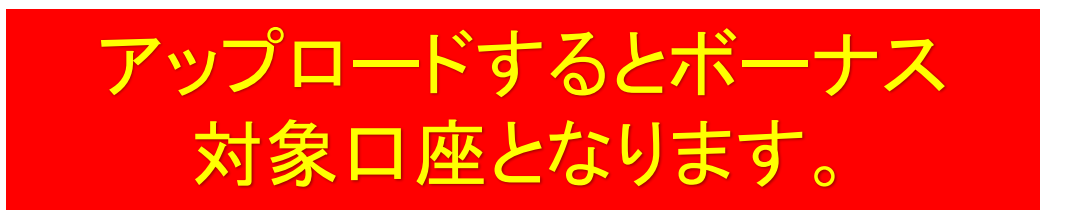

以上が口座開設の手順となります。 この後はMT4にインジケーターまたはEAを搭載して運用開始となります。

MT4でのEAの稼働方法に関しては別途マニュアルでご説明させて頂き ます。ご不明な点がございましたら お気軽にお問合せ下さい。

GEMFOREXサポート

https://gemforex.com/contact.php

Oval Prime FX サポート

https://oval-prime.co.jp/fx/contact/